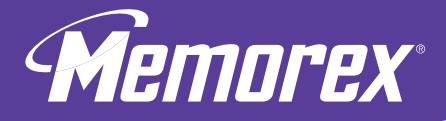

## **Software**GUIDE

Guide du logiciel | Guía de Software

## ultra-speed CD-RW recorder

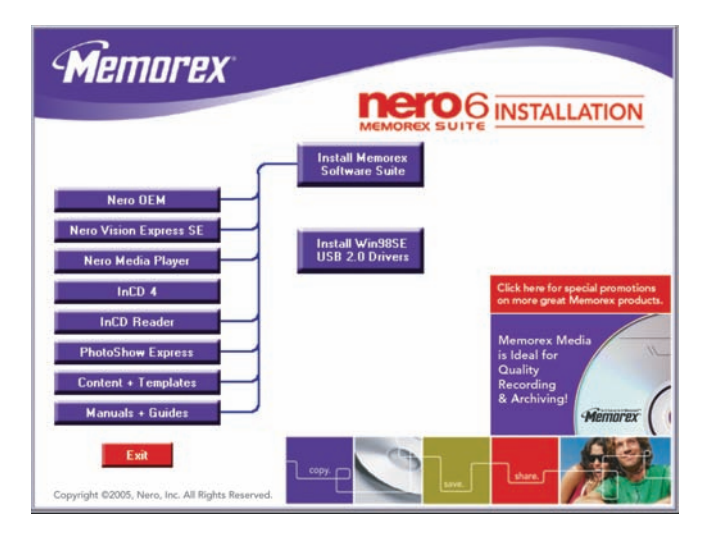

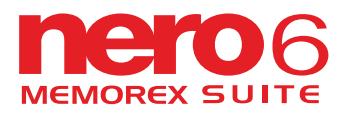

Supports Windows® 98SE/Me/2000/XP

#### 1. INTRODUCTION

| 1.1. Congratu | lations |
|---------------|---------|
|---------------|---------|

#### 2. INCLUDED SOFTWARE

| 21 |
|----|
| -  |

4

## **1. INTRODUCTION**

#### 1.1. Congratulations!

Thank you for purchasing a Memorex CD-RW recorder.

Please follow this Software Guide to begin enjoying the benefits of your new CD-RW Recorder. We suggest keeping this guide in a safe place for future reference.

#### 2. INCLUDED SOFTWARE

Your Memorex CD-RW Recorder kit includes a CD-ROM disc that installs the powerful, Memorex Nero 6<sup>™</sup> software Suite that allows you to create and copy digital audio, data, photo, and video programs on CD's. The package includes:

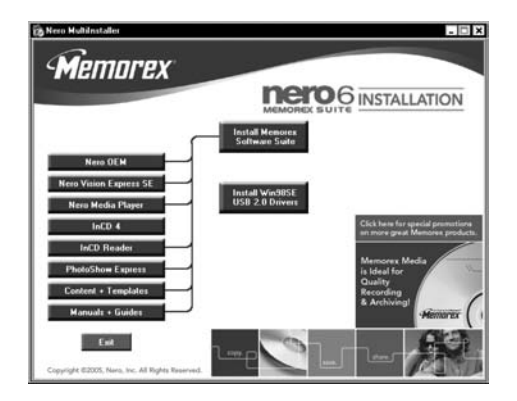

## 2.1. Nero StartSmart

Nero StartSmart is the command center of the Nero 6 product family and makes it easier to find, identify, and use the comprehensive software programs. Once you have launched Nero StartSmart, all you have to do is select the desired task and the corresponding software starts automatically.

#### 2.2. Nero Express 6.6

Nero Express 6.6 provides a simple, uncluttered interface to powerful recording programs on CD discs.

## 2.3. NeroVision Express SE

With NeroVision Express SE, you can record videos and edit or burn existing video files. You can also use it to create convenient slide shows and even use your own music as a soundtrack for them.

## 2.4. InCD 4

InCD 4 is a packet-writing program that formats rewritable discs allowing you to copy files onto the disc by simply Dragging and then Dropping the files you have chosen on to your new CD-RW drive in Microsoft Windows Explorer or save them to a disc quickly and easily using Nero Express 6.6.

## 2.5. Nero BackItUp

Nero BackItUp is a convenient, easy-to-operate program for backing up and restoring data. It allows you to archive your back-ups on either CD discs.

### 2.6. Nero Cover Designer

Nero Cover Designer is a user-friendly program for creating individual covers and labels.

## 2.7. Nero PhotoShow Express

The Express version of the award allows for storing and editing digital photos and images with professional quality tools and ease.

## 2.8. Nero Media Player

The Nero Media Player enables you to play back audio tracks. It supports most current formats, including MP3, WAV, AAC, etc. It also enables you to play back Internet streams and to create and play back playlists of your favorite music.

## 2.9. Nero ToolKit

#### Includes the following:

- 1) Nero CD-DVD Speed tests the speed of the available CD/DVD drives.
- 2) Nero DriveSpeed allows you to set the read speed of discs in order to noticeably reduce noise level or to optimize the spin up or spin down times of your drives.
- 3) Nero InfoTool provides you with information about the most important features of installed drives, inserted discs, installed software, and more.

Note: The Nero Toolkit window has two special links to the Memorex website.

Link 🔝 to the Memorex Tech Support form page. You can request assistance with an issue you may be experiencing.

Link 🔝 to the Memorex FAQ's page. You will gain immediate access to Frequently Asked Questions.

## 2.10. InCD Reader

InCD EasyWrite Reader is a program that allows you to read discs written in MRW ("Mount Rainier ReWritable") format on systems that do not support MRW.

## 2.11. HE-AAC Plug-in

The HE-AAC Plug-in allows you to encode audio files in MP4 format and also to decode them into other formats. High Efficiency Advanced Audio Coding (HE-AAC) is the very latest audio compression technology; its main feature is its revolutionary high- speed compression and its incomparable sound quality.

For detailed info on how to use the above applications, please refer to the .pdf manuals on your Memorex installation disc.

#### 2.12. Installing the Windows 98SE USB 2.0 Drivers (External Drive Only):

**Note:** Do not connect your External CD-RW Drive to your computer before installing the Windows 98SE USB 2.0 Drivers.

Follow these steps to install the USB drivers for your External CD-RW drive only if you are using the Windows 98SE operating system:

- 1. Turn your computer on.
- Once your computer has finished loading the Operating System and any programs that launch when you start up, Insert your Memorex Software and Driver CD from your new Memorex External CD-RW drive kit.

**Note:** If the program does not start automatically, select your existing internal CD/DVD drive containing the Memorex CD in Windows Explorer. Double click on the "setup.exe" program in the main directory.

3. Once the program has launched, click on the Install Win98SE USB 2.0 Drivers button (Shown below) in the main installer screen.

Install Win98SE USB 2.0 Drivers

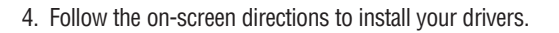

5. You will need to install the Software Suite once your new drive has been installed and detected by your computer. It is recommended that you leave the software suite install window open and that you choose to click on the Install Memorex Software Suite button (Shown below) in the main installer screen. This will launch the installation of the most commonly used components of the Powerful Memorex Software Suite.

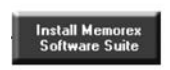

6. Follow the on-screen directions to install the Memorex Software Suite. Further details about the Memorex Software Suite and Installation specifics can be found under the **3. Software Installation section**.

### **3. SOFTWARE INSTALLATION**

The Memorex recording software is quick and easy to install using the following steps:

**Important Note:** It is recommended that you remove any other CD/DVD Recording software suites (such as software by Roxio) in order to avoid any possible incompatibilities or conflicts between similar software engines or drivers.

If you choose to keep your existing software installed and would prefer to use it instead of the Memorex software, please realize that your existing software may not fully support the full functionality of the Memorex drive.

**Note:** To install the software under Windows 2000 or Windows XP, you must have administrator rights.

- 1. Close all Windows programs and close any anti-virus software which may be running.
- 2. Insert the **Memorex Nero 6** software installation CD into the CD/DVD drive.
- 3. An installation menu appears from which you can choose to install using the one button install, Install Memorex Software Suite or to individually install the desired components. Click on the appropriate button to start the installation wizard for the option you chose.

It is recommended that you choose to click on the Install Memorex Software Suite button (Shown below) in the main installer screen. This will launch the installation of the most commonly used components of the Powerful Memorex Software Suite and speed up the software installation.

> Install Memorex Software Suite

**Note:** If the program does not start automatically, select the CD/DVD drive containing the Memorex CD in Windows Explorer. Double click on the "setup.exe" program in the main directory.

- 4. In the welcome window you again see the choices of programs you may want to install. Click on NEXT to continue with the installation.
- 5. Carefully read through the license agreement. If you agree to the terms of the license agreement, click on "I accept all terms of the preceding License Agreement." If you do not accept the license terms, you cannot install the Nero 6 software. Click on NEXT to continue.
- 6. After the automatic installation of each selection, you can either restart your computer, select another program installation, or exit the installation wizard.

- To close the installation menu, click on EXIT. If you decide to install more components at a later date, click on the appropriate button and carry out the installation with the aid of the wizard.
- 8. Restart your PC so that all the new settings take effect.

#### 4. UNINSTALLING THE SOFTWARE

To uninstall Nero 6 or individual components, proceed as follows:

**Note:** To uninstall the software under Windows 2000 or Windows XP, you must have administrator rights.

- 1. Insert the Memorex Nero 6 CD into the CD/DVD drive.
- 2. If the Setup program launches automatically, an installation menu will appear, in which you can Click on the Exit button to close the Software Installation wizard.
- 3. Browse to the main directory of your Memorex Software CD.

**Note:** If the program does not start automatically, Browse to the main directory of your Memorex Software CD.

- 4. Open the Tools directory.
- 5. Double click on the General-Clean Tool application file.
- 6. Individually select the Software components that you wish to remove by clicking the box next to the application name.

| _inCU<br>_Noro                           | 10 0 0 1        |
|------------------------------------------|-----------------|
| _INCIO<br>_Nero BackItLin                | [0, 0, 0, 0]    |
| Nero PhotoShow Exp<br>NeroVision Express | (3,1,0,0)       |
| InCD Reader [4, 3,                       | 12, 0]          |
|                                          |                 |
| Manual find Clea                         | n 🗌 🗖 Clean All |
|                                          |                 |

7. Follow the on-screen instructions, close all open applications and reboot your computer once the de-installation has successfully completed.

As well, you may use your Operating Systems Add-Remove Programs utility to uninstall the following listings. Look for the following listings:

- Nero Suite
- Nero PhotoShow Express

## 5. UNDERSTANDING THE SOFTWARE

#### A. The Command Center

The program Nero StartSmart is the command center for the Nero 6 product family and makes it easier to use the comprehensive software programs. Once you have started Nero StartSmart, all you have to do is select the desired category (e.g., Audio), then choose a task (e.g., Make Audio CD) and the relevant software starts automatically.

**Note:** The tasks shown in **Nero StartSmart** depend upon the version and the installed programs of **Nero 6** and therefore can deviate from the description within the documentation!

#### B. User Interface and Navigation

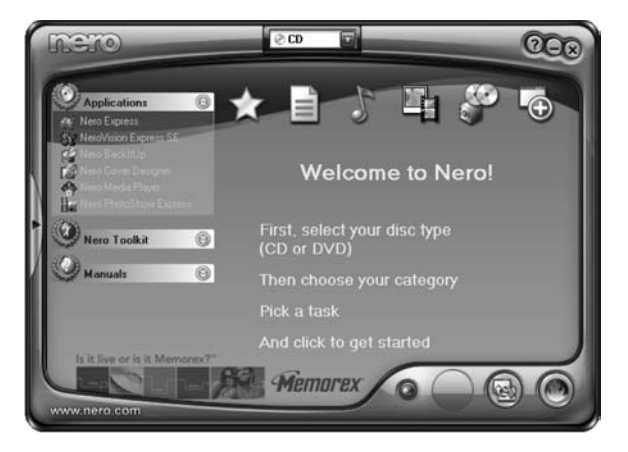

Nero StartSmart consists of the following areas and elements. To Launch Nero StartSmart, click on the Nero StartSmart O lcon on your Desktop or Quick Launch Toolbar.

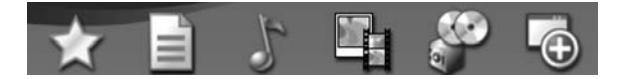

For each task, you also have the option of deciding for yourself which application is to be used to open it. If you hover the mouse over the desired task, the OPEN WITH option appears in the Nero StartSmart bar. You can then select the desired program in the pull-down menu.

Clicking on this button minimizes the Nero StartSmart window from the Full view to the Standard view.

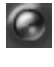

Nero StartSmart interface for a customized look if you prefer.

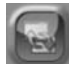

Clicking on this button opens up the configuration window. Here you can set which program in the Nero 6 family is started for which tasks.

Clicking on this button allows you to change the colors of your

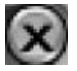

Clicking on this button in the upper right corner of Nero StartSmart will close the program.

In addition to the areas and elements that are available in standard view, the **Nero** StartSmart bar also gives you the option of accessing the desired program directly.

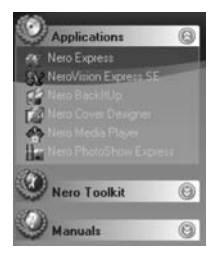

This area shows all installed applications in the Nero 6 product family. Click once on the desired application to access it.

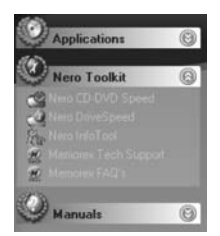

This area shows all installed applications in the **Nero Toolkit.** Click once on the desired application to access it.

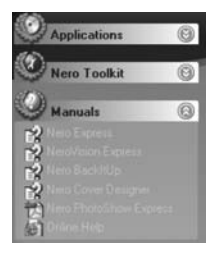

This area shows all of the HTML based **Manuals** that are available for this software suite. Click once on the desired manual to access it. More manuals and documentation may be available in the main directory of the install disc and in the Ahead folder in your Program Files directory.

#### C. Navigation in Nero StartSmart

If you hover the mouse over the individual category icons, the possible tasks in that category are displayed. The tasks displayed depend on the selected mode, CD/DVD, CD or DVD. Since the drive you have from Memorex is not a DVD type drive, we have pre-configured the StartSmart menu to only show CD tasks by default.

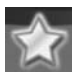

This category contains your favorite or preferred tasks. The Favorites area contains the most common tasks. To add entries from the other areas of **Nero StartSmart**, select a task icon by right clicking on it and choosing the command "Add to Favorites" from the context menu. To remove a task from the Favorites, right click on the relevant task and then choose the command "Remove from Favorites."

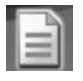

This category contains the possible tasks for a data disc.

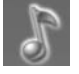

This category contains the possible tasks for an audio disc.

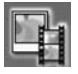

This category contains the possible tasks for Photo and Video discs.

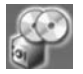

This contains the tasks involving copying and the tasks relating to backing up.

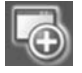

This section contains the additional tasks relating to discs.

Please note the Slide Bar at the bottom of some of the above areas. You will see other available options if you use the slide bar in the areas that have one

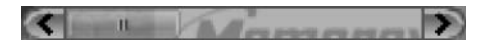

category

#### D. Nero ProductCenter

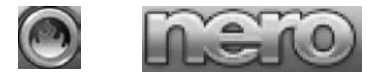

These button opens the Nero ProductCenter. If you are in the Nero ProductCenter, clicking on this button takes you back to standard view.

The first column contains the version number of the installed software, while the other column shows the currently available version numbers. As a result you are always able to keep your programs up to date. To update your software, connect to the internet then click on the button to the right of the new version listing and download the latest version then run the downloaded application from your computer.

| <ul> <li>Nero Express</li> <li>NeroVision Express SE</li> </ul> | Programs      | Serial N        | umbers            |                          | ×   |
|-----------------------------------------------------------------|---------------|-----------------|-------------------|--------------------------|-----|
| Nero Back/IUp<br>Nero Cover Designer                            |               |                 | Installed version | Latest available version |     |
| Neco Media Flayer                                               | NeroVision Ex | press 3 SE      | 3.1.0.0           |                          |     |
|                                                                 | Nero OEM      |                 | 6.6.0.8           |                          |     |
| ro Toolkit 🛞                                                    | Nero Media Pl | layer           | 1.4.0.29          |                          |     |
| <sup>1</sup> Manuals (3)                                        | I Automatical | ly check for us | odates            |                          |     |
|                                                                 | ever          | y 15 day        | 8                 | Check Now                | - 1 |

#### 6. BASIC SOFTWARE FUNCTIONS

#### A. Burning a CD

This section only deals with the basic default settings. For more details, please refer to the Help guides under the Nero StartSmart Manuals section or to the PDF manuals found in the Manuals folder under the \Program Files\Ahead\ directory on your computer.

#### a. Make a Data Disc

1. Click on the Nero StartSmart Icon (); select the "Data" and click on "Make Data CD."

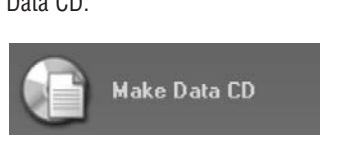

Nero Express 6 starts automatically and the compilation window to Add your data opens.

- 2. In the window, click on the "Add" button to open the window for selecting files.
- 3. Select the desired files and click on the "Add" button to transfer them to the compilation.
- 4. Once you have finished adding files, click on the "Finished" button to close the window and return to the Nero Express 6 screen.
- 5. All the files you have added appear in the compilation window. Click on the "Next" button to advance to the burning window.
- 6. Before burning the disc, make the final settings:

**Current Recorder:** Select the Memorex CD-RW drive from the list of connected recorders.

Disc name: Give the disc a title if you like.

Writing Speed: Select the burn speed.

Number of copies: Select the number of copies to be burned.

**Multisession disc:** If this checkbox is selected, a multi-session disc is created, allowing you to add further sessions later. If the checkbox is not selected, the disc is finalized and no more burning is possible.

**Verify data:** If this checkbox is selected, the program verifies that the burned data on the disc is identical to the original data once the disc is recorded. This guarantees that the burned data will function as desired, but this step adds time to the full recording process.

**Note:** Clicking on the "More" button expands the burning window and offers additional setting options such as selection of the burning method and simulation of the burning process.

7. Click on the "Burn" button to start burning the disc.

The burning process starts and you will see information about the current status.

- "Data Done Burning", Click on the "OK" button and then on the "Next" button to advance to the selection window.
- 9. Select the desired option or close Nero Express 6.

#### b. Make an Audio CD

An audio CD contains music files that can be played back in nearly any CD or DVD player.

1. Start Nero StartSmart Icon click on "Make Audio CD."

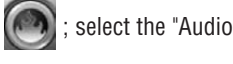

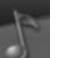

category and

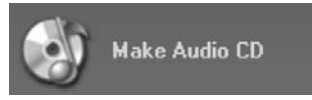

- 2. In the window, click on the "Add" button to open the window for selecting files.
- 3. Select the desired files and click on the "Add" button to transfer them to the compilation.
- 4. Once you have finished adding files, click on the "Finished" button to close the window and return to the Nero Express 6 screen.
- 5. All the files you have added appear in the compilation window. Click on the "Next" button to advance to the burning window.
- 6. Before burning the disc, make the final settings:

**Current Recorder:** Select the Memorex CD-RW drive from the list of connected recorders.

**Title (CD TEXT):** If the recorder supports the writing of CD TEXT, you can enter the title of the CD here. The title may not be longer than 64 characters.

Artist (CD TEXT): If the recorder supports the writing of CD TEXT, you can enter the artist's name for the CD here. The name may not be longer than 64 characters.

Writing Speed: Select the burn speed.

Number of copies: Select the number of copies to be burned.

**Note:** Clicking on the "More" button expands the burning window and offers additional setting options, such as selection of the burning method and simulation of the burning process.

7. Click on the "Burn" button to start burning the disc.

- Click on "Audio CD Done", Click on the "OK" button and then on the "Next" button to advance to the selection window.
- 9. Select the desired option or close Nero Express 6.

#### c. Copy a CD

**Important Note:** Unless you own the copyright or have the permission of the copyright holder, the unauthorized copying of discs represents a violation of national or international laws and may result in serious penalties.

1. Start Nero StartSmart Icon (); select the "Copy and Backup" and click on "Copy Disc."

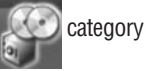

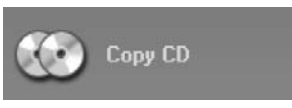

Note: The Nero software will not copy some discs with Copy protection on them.

Nero Express 6 starts automatically and the selection window for the drives and the final burning settings opens up.

- 2. Select the drive containing the disc to be copied as the source drive.
- 3. Select the Memorex CD-RW drive as your destination drive.
- 4. In the "Quick Copy" section, you can determine how the disc is to be copied.

• If the "Quick Copy" option is selected, the copy is made directly, i.e., from drive to drive. This method is quick but is susceptible to errors.

 If the Quick Copy option is not selected, a temporary image file for the original disc is first recorded to your hard drive, and the image file is then burned from the temporary image file. This method takes longer due to the extra step of Imaging to the hard drive. As well, the size of the image file will require additional hard disk space and corresponds to the quantity of data to be copied from the disc.

Writing Speed: Select the burn speed.

Number of copies: Select the number of copies to be copied.

5. Once you have made all your settings, click on the "Burn" button to start burning the disc.

The burning process starts and you will see information about the current status.

Once the burning process is complete, you can print or save a log of the burning process.

- 6. Click on the "OK" button and then on the "Next" button to advance to the selection window.
- 7. Select the desired option or close Nero Express 6.

#### e. Updates & Upgrade

At www.nero.com you will find free updates and new upgrades for purchase. These can improve your performance, eliminate errors, and integrate new functions. You can retrieve these via your Nero ProductCenter or visit the Nero website from time to time. We recommended that you maintain your software with the most current updates to optimize its performance. You can also click on the Memorex FAQs button in the StartSmart Toolkit (or visit www.memorex.com and click "Support") to browse the Memorex website for any special updates or available downloads.

English

#### f. FAQs

#### www.nero.com

1. Where can I find step by step directions for using Nero Express 6, NeroVision Express 3, and Nero BackItUp?

– In addition to this Guide, the Nero StartSmart bar has a Manuals section with html versions of the Nero manuals and the :\Program Files\Ahead\ Manuals direc tory on your hard drive has PDF\* versions of the manuals containing detailed instructions for using the Nero software.

\*Adobe Acrobat Reader is required in order to access any supplied PDF files. It can be downloaded for free at: www.adobe.com

2. One of my encoders has expired! What should I do?

- For licensing reasons, Memorex and Nero are only permitted to integrate demonstration versions into Nero 6 for some formats. This gives you the chance to test out the encoder functions for a limited time. To activate the demo version, you must purchase the corresponding encoder plug-in. You can do this at http://www.nero.com in the online shop. We decided to take this step so that only those users who actually want to use these functions would have to pay the license fees due.

3. Why do I not have a Help file?

- If for some reason you do not have access to any Help files, please download the latest update and the language package to enable you to access the help files again. You can download them from: http://www.nero.com/us/downloads.html.

4. Where can I get assistance with technical problems?

For all technical problems, we recommend using the Nero help system by clicking on the Nero "Online Help" link in the StartSmart Manuals menu or by clicking on the "Memorex FAQ's" link @ Memorex FAQ's in the StartSmart Toolkit menu.

If you cannot find an answer to your problem at either of the locations above, you can contact Memorex Technical Support by clicking on the "Memorex Tech Support" link <u>Memorex Tech Support</u> in the StartSmart Toolkit menu or through e-mail at techsupport@memorex.com.

If all of the above electronic assistance is not resolving your issue, please call us Toll Free at (877) Is it live [474-8548]. Technicians are available M-F 9-6 p.m. P.S.T.

## **1. INTRODUCTION**

## 1.1. Félicitations!

Merci d'avoir acheté un graveur CD-RW Memorex. Le respect de ce Guide du logiciel permet de tirer avantage du nouveau graveur CD.

Nous suggérons de le conserver dans un endroit sûr pour consultation ultérieure.

## 2. LOGICIEL INCLUS:

Votre trousse du graveur CD-RW de Memorex comprend un disque CD-ROM qui installe un logiciel puissant, complet et personnalisé Memorex Nero 6<sup>™</sup>, offrant un accès facile et simple à presque tous les formats d'enregistrement populaires sur CD et disponibles présentement. Ce logiciel vous permet de créer et de copier des programmes audio, de données, de photo et de vidéo numériques sur disques CD.

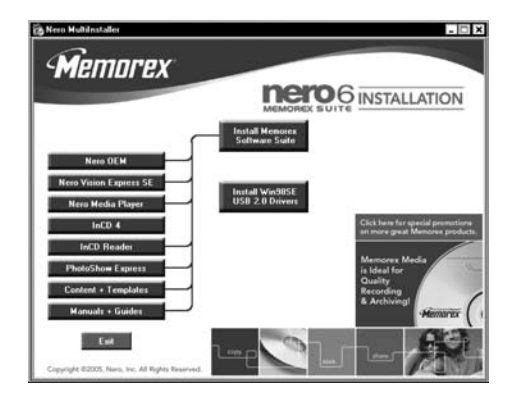

## 2.1. Nero StartSmart

Nero StartSmart est le poste de commande de la famille de produits Nero 6 et rend plus facile de trouver, d'identifier et d'utiliser les logiciels complets. Une fois que vous avez lance Nero StartSmart, il ne vous reste plus qu'à sélectionner la tâche voulue et le logiciel correspondant démarre automatiquement.

#### 2.2. Nero Express 6.6

Nero Express 6.6 offre une interface simple, nette vers des programmes d'enregistrement puissants et efficaces sur disques CD.

## 2.3. NeroVision Express SE

Avec NeroVision Express SE, vous pouvez enregistrer des vidéos et modifier ou enregistrer des fichiers vidéo existants. Vous pouvez aussi utiliser NeroVision Express SE pour créer des diaporamas pratiques et même utiliser votre propre musique comme piste sonore.

## 2.4. InCD 4

InCD 4 est un logiciel d'écriture en mode paquet qui formate les disques réinscriptibles; il vous permet de copier des fichiers sur un disque en déplaçant et en déposant simplement les fichiers choisis sur votre nouveau graveur DVD dans Microsoft Windows Explorer ou de les sauvegarder rapidement et facilement sur un disque à l'aide de Nero Express 6.6.

## 2.5. Nero BackItUp

Nero BackItUp est un programme pratique, convivial et puissant pour sauvegarder et restaurer des données. Il vous permet d'archiver vos sauvegardes sur disques CD ou DVD.

#### 2.6. Nero Cover Designer

Nero Cover Designer est un programme convivial pour créer et concevoir des étiquettes et des couvertures

#### 2.7. Nero PhotoShow Express

Le programme primé PhotoShow Express qui est compris exclusivement dans ce logiciel groupé, permet de stocker et de modifier facilement des photos et des images numériques à l'aide d'outils de qualité professionnelle.

## 2.8. Nero Media Player

Nero Media Player permet la lecture de pistes audio. Le programme prend en charge la plupart des formats actuels, notamment MP3, WAV, AAC pour n'en nommer que quelques uns. Nero Media Player permet aussi de lire des fichiers Internet en continu et de créer et de lire des listes de lecture de votre musique préférée

## 2.9. Nero ToolKit

#### Inclut le suivant:

- 1) Nero CD-DVD Speed vérifie la vitesse des lecteurs CD/DVD disponibles.
- Nero DriveSpeed permet de configurer la vitesse de lecture des disques de manière à réduire les parasites ou d'optimiser les temps d'accélération ou de décélération des lecteurs.
- Nero InfoTool offer de l'information sur les caractéristiques les plus importantes des lecteurs installés, des disques insérés, du logiciel installé et beaucoup plus encore.

**Remarque:** La fenêtre Nero Toolkit possède des liens spéciaux avec le site Web de Memorex.

Lien 🔝 avec la page du formulaire Memorex Tech Support (Assistance technique Memorex). Vous pouvez demander de l'aide au sujet d'une question qui vous concerne.

Lien 🗱 avec la page Memorex FAQ (Foire aux questions Memorex). Vous aurez immédiatement accès à la Foire aux questions.

### 2.10. InCD Reader

InCD EasyWrite Reader est un programme qui permet de lire des disques écrits en format MRW ("Mount Rainier ReWritable" (Format réinscriptible Mount Rainier)) sur des systèmes qui ne prennent pas en charge le format MRW.

### 2.11. HE-AAC Plug-in

La fonctionnalité HE-AAC permet d'encoder les fichiers audio en format MP4 et aussi de les décoder dans d'autres formats. Le codage avancé à haute efficacité (High Efficiency Advanced Audio Coding (HE-AAC)) est la toute dernière technologie de compression audio; sa caractéristique principale est sa compression haute vitesse révolutionnaire et la qualité incomparable du son.

Pour obtenir des informations détaillées sur la manière d'utiliser les applications susmentionnées, veuillez vous reporter aux manuels en format .pdf qui se trouvent sur le disque d'installation Memorex.

### 2.12. Installation des pilotes USB 2.0 pour Windows 98 SE

#### (lecteur externe seulement):

**Remarque:** Ne connectez pas votre lecteur externe à votre ordinateur avant d'installer les pilotes USB 2.0 pour Windows 98SE.

Suivez ces étapes pour installer les pilotes USB de votre lecteur externe CD-RW seulement si vous utilisez le système d'exploitation Windows 98SE :

- 1. Mettez votre ordinateur en marche.
- Une fois que votre ordinateur a fini de charger le système d'exploitation et tout autre programme se lançant au démarrage, insérez votre logiciel Memorex et le CD de votre trousse d'enregistrement CD-RW externe de Memorex.

**Remarque:** Si le programme ne démarre pas automatiquement, sélectionnez le lecteur CD/DVD interne existant qui contient votre CD Memorex à partir de l'explorateur Windows. Faites un double clic sur le programme « setup.exe » à partir du répertoire principal.

 Une fois le programme lancé, cliquez sur le bouton Install Win98SE USB 2.0 Drivers (installer les pilotes USB 2.0 pour Win98SE) (illustré ci-dessous) dans l'écran d'in stallation principal.

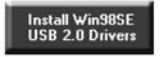

- 4. Suivez les instructions à l'écran pour installer vos pilotes.
- 5. Vous devrez installer la suite logicielle une fois que votre nouveau lecteur aura été installé et détecté par votre ordinateur. Nous vous recommandons de laisser s'ouvrir la fenêtre d'installation de la suite logicielle et de cliquer sur le bouton d'installation de la suite logicielle Memorex (illustré ci-dessous) à partir de l'écran principal d'installation. Cela lancera l'installation des composants couramment utilisés de la suite logicielle Powerful Memorex.

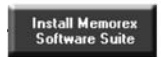

6. Suivez les directions à l'écran pour installer la suite logicielle Memorex. Vous trouverez de plus amples détails à propos de la suite logicielle Memorex et des spécifications d'installation à la **section 3. Installation du logiciel**.

## 3. Installation du logiciel

Le logiciel d'enregistrement Memorex est facile et rapide à installer en utilisant les étapes suivantes :

**Note importante:** Il est recommandé d'enlever toute suite de logiciels (comme le logiciel de Roxio) pour éviter tout conflit ou incompatibilité possible entre des logiciels ou des pilotes similaires. Si vous choisissez de conserver le logiciel existent installé et préférez l'utiliser au lieu du logiciel Memorex, notez que le logiciel existant peut ne pas prendre en charge la pleine fonctionnalité du graveur Memorex.

**Remarque:** Pour installer le logiciel sous Windows 2000 ou Windows XP, vous devez posséder des droits d'administrateur.

- 1. Quittez tous les programmes Windows et tout logiciel antivirus qui peut être en activité.
- 2. Insérez le CD d'installation du logiciel Memorex Nero 6 dans le lecteur CD/DVD.
- 3. Un menu d'installation s'affiche à partir duquel vous pouvez choisir d'installer le logiciel à l'aide du bouton unique d'installation Install **Memorex Software Suite** ou d'installer individuellement les composants voulus. Cliquez sur le bouton approprié pour faire démarrer l'assistant d'installation pour l'option choisie.

Il est recommandé de choisir le bouton Install Memorex Software Suite (illustré cidessous) dans l'écran principal d'installation. Cela lance l'installation des composants les plus utilisés de la puissante suite du logiciel Memorex et accélère l'installation du logiciel.

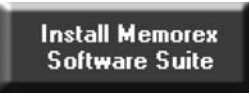

**Remarque:** Si le programme ne débute pas automatiquement, sélectionnez le lecteur CD/DVD qui abrite le CD Memorex dans Windows Explorer. Cliquez deux fois sur le programme « setup.exe » dans le répertoire principal.

- Dans la fenêtre d'accueil vous verrez les choix de programmes que vous pouvez vouloir installer. Cliquez sur NEXT (Suivant) pour poursuivre l'installation.
- 5. Lisez attentivement le contrat de licence. Si vous êtes d'accord avec les conditions, cliquez sur « l accept all terms of the preceding License Agreement » (J'accepte toutes les conditions du contrat de licence précité). Si vous n'acceptez pas les conditions de la licence, vous ne pouvez pas installer le logiciel Nero 6. Cliquez sur « NEXT » (Suivant) pour continuer.

- Pour quitter le menu d'installation, cliquez sur EXIT (Quitter). Si vous décidez d'installer plus de composants à une date ultérieure, cliquez sur le bouton approprié et effectuez l'installation à l'aide de l'assistant.
- 8. Redémarrez l'ordinateur de manière que tous les nouveaux paramètres entrent en vigueur.

## 4. Désinstallation du logiciel

Pour désinstaller Nero 6 ou des composants individuels, faites comme suit :

**Remarque:** Pour désinstaller le logiciel sous Windows 2000 ou Windows XP, vous devez posséder des droits d'administrateur.

- 1. Insérez le CD du logiciel Memorex Nero 6 dans le lecteur CD/DVD.
- 2. Si le programme de configuration démarre automatiquement, un menu d'installation s'affiche dans lequel vous pouvez cliquer sur le bouton Exit (Quitter) pour quitter l'assistant d'installation du logiciel.
- 3. Parcourez le répertoire principal du CD de logiciels Memorex.

**Remarque:** Si le programme ne débute pas automatiquement, parcourez le répertoire principal du CD de logiciels Memorex.

- 4. Ouvrez le répertoire Tools (Outils).
- 5. Cliquez deux fois sur le fichier d'application General-Clean Tool (Outil de nettoyage général).
- 6. Sélectionnez individuellement les composants logiciels que vous souhaitez supprimer en cliquant sur la case située près du nom de l'application ou cliquez simplement sur la case située près de Clean All (Nettoyer tout) pour supprimer tous les programmes Nero installés sur l'ordinateur.

| ][nCD<br>]Nero                                           | 10 0 3 31     |
|----------------------------------------------------------|---------------|
| ∃Nero BackItUp<br>∃Nero BackItUp<br>∃Nero PhotoShow, Exp | [1, 2, 0, 43] |
| NeroVision Express                                       | [3.1.0.0]     |
| Nero Media Player                                        | [1, 4, 0, 29] |
| InCD Reader [4, 3, 1                                     | 2,0]          |
|                                                          |               |

- 7. Suivez les instructions à l'écran, quittez toutes les applications ouvertes et faites redémarrer l'ordinateur une fois que la désinstallation est bien terminée. Vous pouvez aussi utiliser l'utilitaire Ajouter/Supprimer programmes de votre système d'exploitation pour désinstaller les listages suivants :
  - Nero PhotoShow Express
  - Nero Suite

#### 5. Pour comprendre le logiciel

#### A. Le poste de commande

Le programme Nero StartSmart est le poste de commande de la famille de produits Nero 6 et rend plus facile d'utiliser les logiciels complets. Une fois que vous avez lancé Nero StartSmart, il ne vous reste plus qu'à sélectionner la catégorie voulue (par ex. Audio), puis de choisir la tâche (par ex. Make Audio CD (Enregistrer un CD audio)) et le logiciel pertinent démarre automatiquement.

**Remarque:** Les tâches illustrées dans **Nero StartSmart** dépendent de la version et des programmes installés de **Nero 6** et peuvent donc être différentes de la description contenue dans la documentation!

#### B. Interface utilisateur et navigation

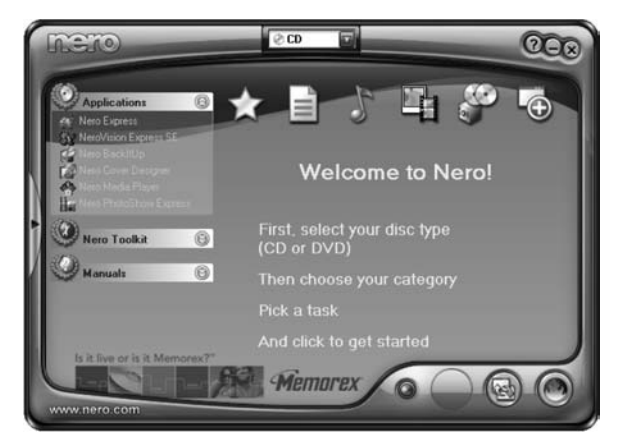

Nero StartSmart se compose des secteurs et éléments qui suivent. Pour lancer Nero StartSmart, cliquez sur l'icône Nero StartSmart sur le bureau ou sur la barre d'outils d'exécution rapide.

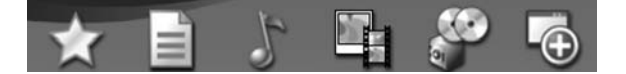

Pour chaque tâche, vous avez aussi l'option de décider vous-même de l'application à utiliser pour l'ouvrir. Si vous déplacez la souris au-dessus de la tâche voulue, l'option OPEN WITH (Ouvrir à l'aide de) s'affiche sur la barre Nero StartSmart. Vous pouvez alors sélectionner le programme voulu dans le menu déroulant.

61111/ 11110

En cliquant sur ce bouton, cela minimise la fenêtre Nero StartSmart d'un plein affichage à un affichage standard.

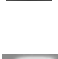

Permet de modifier, en cliquant sur ce bouton, les couleurs de l'interface Nero StartSmart pour obtenir la présentation personnalisée voulue.

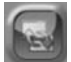

Ouvrir la fenêtre de configuration en cliquant sur ce bouton. Vous pouvez configurer ici le programme de la famille Nero 6 que vous voulez démarrer et les tâches à exécuter.

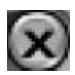

Quitter le programme en cliquant sur ce bouton dans le coin droit supérieur de Nero StartSmart.

En plus des zones et des éléments qui sont disponibles en affichage standard, la barre **Nero StartSmart** vous offre aussi l'option d'avoir accès directement au programme voulu.

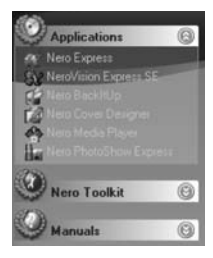

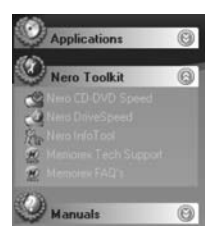

Cette zone affiche toutes les applications installées dans la famille de produits **Nero 6**. Cliquez une fois sur l'application à laquelle vous voulez avoir accès.

Cette zone affiche toutes les applications installées dans le **Nero Toolkit**. Cliquez une fois sur l'application à laquelle vous voulez avoir accès.

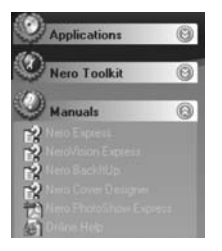

Cette zone affiche tous les manuels HTML disponibles pour cette **suite de logiciels**. Cliquez une fois sur le manuel auquel vous voulez avoir accès. Cette zone possède aussi un bouton Online Help (Aide en ligne) qui, une fois cliqué, vous amène à la page Web Nero Help.

#### C. Navigation dans Nero StartSmart

Si vous déplacez la souris au-dessus des icônes de catégorie individuelle, les tâches possibles de cette catégorie s'affichent. Les tâches affichées dépendent du mode sélectionné, soit CD/DVD, CD ou DVD.

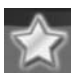

Cette catégorie comporte vos tâches préférées. La zone Favorites (Préférés) comporte les tâches les plus usuelles. Pour ajouter des entrées d'autres zones de **Nero StartSmart**, sélectionnez une icône de tâche en cliquant dessus du bouton droit et en choisissant la commande « Add to Favorites » (Ajouter aux préférés) du menu contextuel. Pour supprimer une tâche des Favorites, cliquez du bouton droit sur la tâche pertinente et puis choisissez la commande « Remove from favorites » (Supprimer des préférés).

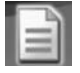

Comporte les tâches possibles pour <u>un disque de données.</u>

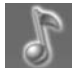

Comporte les tâches possibles pour <u>un disque audio.</u>

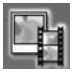

Comporte les tâches possibles pour des disques Photo et Vidéo.

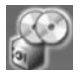

Comporte les tâches pertinentes à la copie ainsi que <u>les tâches liées à la</u> <u>sauvegarde.</u>

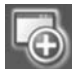

Comporte des tâches additionnelles pertinentes aux disques.

Veuillez noter la présence de la barre de curseur au bas de certaines des zones susmentionnées. Vous verrez d'autres options disponibles si vous utilisez la barre de curseur dans les zones qui en possèdent une.

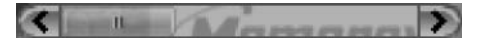

#### D. Nero ProductCenter

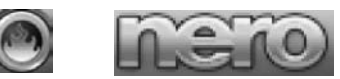

Ce bouton ouvre le Nero ProductCenter. Vous obtenez un affichage standard en cliquant sur ce bouton lorsque vous êtes dans le Nero ProductCenter.

La première colonne comporte le numéro de la version du logiciel installé tandis que l'autre colonne affiche les numéros de versions disponibles actuellement. Ainsi, vous êtes toujours en mesure de garder vos programmes à jour. Pour mettre à niveau votre logiciel, connectez-vous à Internet puis cliquez sur le bouton à droite du listage de la nouvelle version. Téléchargez la dernière version et ensuite exécutez l'application téléchargée sur l'ordinateur.

| Nero Express     NeroVision Express SE     Pr | ograms              | Serial No                | umbers               |                          | × |
|-----------------------------------------------|---------------------|--------------------------|----------------------|--------------------------|---|
| Neo Backillop<br>Neo Cover Decigner           |                     |                          | Installed<br>version | Latest available version |   |
| Ann Medalfaren N                              | HoVision Ex         | press 3 SE               | 31.0.0               |                          |   |
| Har Nees ProtoThose Excreme N                 | MO OEM              |                          | 6.6.0.8              |                          |   |
| Nero Toolkit 🛞 N                              | no Media Pl         | ayer                     | 1.4.0.29             |                          |   |
| Manualt 🕑                                     | Automatical<br>ever | ycheck forug<br>y 15 day | idates<br>s          | Check Now                |   |

## FONCTIONS DE BASE DU LOGICIEL

#### A. Enregistrement d'un CD

Cette section traite uniquement des paramètres par défaut de base. Pour de plus de détails, veuillez consulter les guides d'Aide dans la section des manuels Nero StartSmart ou dans les manuels PDF qui se trouvent dans le dossier Manuals sous le répertoire \Program Files\Ahead\ de votre ordinateur.

#### a. Création d'un disque de données

 Cliquez sur l'icône Nero StartSmart; sélectionnez la catégorie « Data » (Données) et cliquez sur « Make Data CD » (Créer un CD de données).

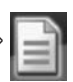

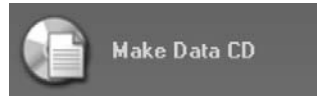

- 2. Cliquez sur le bouton « Add » (Ajouter) pour ouvrir la fenêtre des fichiers choisis.
- 3. Sélectionnez les fichiers voulus et cliquez sur le bouton « Add » (Ajouter) pour les transférer vers la compilation.
- 4. Une fois que vous avez terminé d'ajouter des fichiers, cliquez sur le bouton « Finished » (Terminer) pour fermer la fenêtre et revenir à l'écran Nero Express 6.
- Tous les fichiers que vous avez ajoutés s'affichent dans la fenêtre de compilation. Cliquez sur le bouton « Next » (Suivant) pour passer à la fenêtre de gravure.
- 6. Avant de graver le disque, établissez les paramètres finaux:

**Current Recorder (Graveur en cours):** Sélectionnez le graveur CD-RW Memorex de la liste des graveurs raccordés.

Disc name (Nom du disque): Au besoin, donnez un nom au disque.

Writing Speed (Vitesse d'écriture): Sélectionnez la vitesse d'enregistrement.

Number of copies (Nombre de copies): Sélectionnez le nombre de copies à enregistrer.

**Multisession disc (Disque multisession):** Si cette case à cocher est sélectionnée, un disque multisession est créé, permettant d'ajouter d'autres sessions plus tard. Si la case n'est pas cochée, le disque est finalisé et il est impossible d'ajouter d'autres enregistrements.

Verify data (Vérifier les données): Si cette case à cocher est sélectionnée, le programme vérifie après l'enregistrement que les données enregistrées sur le disque sont identiques aux données d'origine. Ce processus garantit que les données enregistrées fonctionneront comme voulu, mais cette étape rend plus long le processus d'enregistrement.

**Remarque:** En cliquant sur le bouton « More » (Plus), cela agrandit la fenêtre d'enregistrement et offre des options de réglage supplémentaires comme la sélection de la méthode d'enregistrement et la simulation du processus d'enregistrement.

 Cliquez sur le bouton « Burn » (Enregistrer) pour commencer l'enregistrement du disque. Le processus d'enregistrement débute et l'information sur l'état actuel du processus s'affiche.

Français

Le processus d'enregistrement débute et l'information sur l'état actuel du processus s'affiche.

- « Data Done Burning » (Enregistrement des données terminé). Cliquez sur le bouton « OK » et puis sur le bouton « Next » (Suivant) pour passer à la fenêtre de sélection.
- 9. Sélectionnez l'option voulue ou quittez Nero Express 6.

#### b. Création d'un CD audio

Un CD audio contient des fichiers de musique qui peuvent être lus sur presque tous les lecteurs de CD ou de DVD.

1. Cliquez sur l'icô Nero StartSmart; sélectionnez la catégorie « Audio » et cliquez sur « Make Audio CD » (Créer un CD audio).

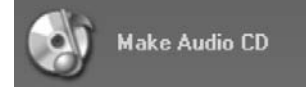

Ce bouton se trouve aussi dans la zone Favorites (Préférés). Nero Express 6 démarre automatiquement et la fenêtre de compilation pour les disques audio s'ouvre.

- 2. Cliquez sur le bouton « Add » (Ajouter) pour ouvrir la fenêtre des fichiers choisis.
- 3. Sélectionnez les fichiers voulus et cliquez sur le bouton « Add » (Ajouter) pour les transférer vers la compilation.
- 4. Une fois que vous avez terminé d'ajouter des fichiers, cliquez sur le bouton « Finished » (Terminer) pour fermer la fenêtre et revenir à l'écran Nero Express 6.
- 5. Tous les fichiers que vous avez ajoutés s'affichent dans la fenêtre de compilation. Cliquez sur le bouton « Next » (Suivant) pour passer à la fenêtre de gravure.
- 6. Avant de graver le disque, établissez les paramètres finaux:

**Current Recorder (Graveur en cours):** Sélectionnez le graveur CD-RW Memorex de la liste des graveurs raccordés.

**Title (CD TEXT) (Titre (CD TEXT)):** Si le graveur prend en charge l'écriture de CD TEXT, vous pouvez inscrire ici le titre du CD. Le texte ne doit pas dépasser 64 car actères.

Artist (CD TEXT) (Artiste (CD Texte)): Si le graveur prend en charge l'écriture de CD TEXT, vous pouvez inscrire ici le nom de l'artiste du CD. Le nom ne doit pas dépasser 64 caractères.

Writing Speed (Vitesse d'écriture): Sélectionnez la vitesse d'enregistrement.

Number of copies (Nombre de copies): Sélectionnez le nombre de copies à enregistrer.

**Remarque:** En cliquant sur le bouton « More » (Plus), cela agrandit la fenêtre d'enregistrement et offre des options de réglage supplémentaires comme la sélection de la méthode d'enregistrement et la simulation du processus d'enregistrement.

- 7. Cliquez sur le bouton « Burn » (Enregistrer) pour commencer l'enregistrement du disque.
- 8. Cliquez sur « Audio CD Done » (CD audio terminé). Cliquez sur le bouton « OK » et puis sur le bouton « Next » (Suivant) pour passer à la fenêtre de sélection.
- 9. Sélectionnez l'option voulue ou quittez Nero Express 6.

#### c. Copie d'un CD

**Note importante:** À moins d'être propriétaire des droits d'auteur ou d'avoir l'autorisation de l'auteur, la copie non autorisée de disques représente une infraction aux lois nationales et internationales et peut amener des sanctions graves.

1. Cliquez sur l'icône Nero StartSmart; sélectionnez la catégorie « Copy and Backup » (Copier et sauvegarder) et cliquez sur « Copy Disc » (Copier disque).

**Remarque:** Le logiciel Nero ne copiera pas de disques CD possédant une protection contre la copie.

CODV CD

Nero Express 6 démarre automatiquement et la fenêtre de sélection pour les lecteurs ainsi que les paramètres d'enregistrement finaux s'ouvre.

- 2. Sélectionnez le lecteur ayant le disque à copier comme lecteur source.
- 3. Sélectionnez le graveur CD-RW Memorex comme lecteur de destination.
- 4. Dans la section « Quick Copy » (Copie rapide), vous pouvez déterminer la manière dont le disque sera copié.

• Si l'option « Quick Copy » (Copie rapide) est sélectionnée, la copie est effectuée directement, par ex. de lecteur à lecteur. Cette méthode est rapide mais susceptible de générer des erreurs.

• Si l'option « Quick Copy » (Copie rapide) n'est pas sélectionnée, un fichier image temporaire du disque d'origine est enregistré sur le disque dur et le fichier image est ensuite enregistré à partir du fichier image temporaire. Cette méthode prend plus de temps. La taille du fichier image et, par conséquent, l'espace nécessaire sur le disque dur correspondent à la quantité de données à copier à partir du disque d'origine.

Writing Speed (Vitesse d'écriture): Sélectionnez la vitesse d'enregistrement.

Number of copies (Nombre de copies): Sélectionnez le nombre de copies à enregistrer.

5. Une fois que vous avez configure tous les paramètres, cliquez sur le bouton « Burn » (Enregistrer) pour commencer l'enregistrement du disque.

Le processus d'enregistrement débute et l'information sur l'état actuel du processus s'affiche.

Une fois que l'enregistrement est terminé, vous pouvez imprimer ou sauvegarder un sommaire du processus d'enregistrement.

- 6. Cliquez sur le bouton « OK » et puis sur le bouton « Next » (Suivant) pour passer à la fenêtre de sélection.
- 7. Sélectionnez l'option voulue ou quittez Nero Express 6.

#### e. Mises à jour et mises à niveau

Vous trouverez des mises à jour gratuites et de nouvelles mises à niveau qui peuvent être achetées à l'adresse www.nero.com. Ces logiciels peuvent améliorer votre performance, éliminer les erreurs et intégrer de nouvelles fonctions. Vous pouvez récupérer ces logiciels par le biais du Nero ProductCenter ou visitez de temps à autre le site Web de Nero. Nous vous recommandons de maintenir à jour votre logiciel à l'aide des mises à jour les plus courantes afin d'optimiser la performance. Vous pouvez aussi cliquer sur le bouton « Memorex FAQ » (Foire aux questions Memorex) dans le « StartSmart Toolkit » (ou visiter le site www.memorex.com et cliquer sur « Support » (Assistance) pour parcourir le site Web de Memorex afin d'y découvrir des mises à jour spéciales ou les téléchargements qui sont disponibles.

#### www.nero.com

#### f. Foire aux questions

1. Où puis-je trouver des instructions pas-à-pas visant l'utilisation de Nero Express 6, NeroVision Express 3 et de Nero BackItUp.

- En plus du présent Guide, la barre Nero StartSmart comporte une section visant des manuels Nero en versions html et le répertoire :\Program Files\Ahead\Manuals sur le disque dur contient des versions PDF des manuels comportant des instructions détaillées sur l'utilisation du logiciel Nero.

\* Il est nécessaire d'avoir le logiciel Adobe Acrobat Reader pour avoir accès aux fichiers fournis en format PDF. Ce programme peut être téléchargé gratuitement à l'adresse : www.adobe.com

2. Un de mes codeurs est périmé. Que dois-je faire?

- Pour des raisons de licence et pour certains formats, Memorex et Nero ont uniquement le droit d'intégrer des versions de démonstration dans Nero 6. Cela vous donne l'occasion de tester les fonctions de codage pendant une période limitée. Pour activer la version de démonstration, vous devez acheter la fonctionnalité correspondante du codeur. Vous pouvez le faire en allant à la boutique en ligne à l'adresse http://www.nero.com . Nous avons décidé de prendre cette mesure de manière que seuls ces utilisateurs qui veulent réellement utiliser ces fonctions aient à payer des frais de licence. 3. Pourquoi n'ai-je pas de fichier d'Aide?

- Si, pour un motif quelconque, vous n'avez pas accès aux fichiers d'Aide, veuillez télécharger la dernière mise à jour et le logiciel de langue pour vous permettre de nouveau l'accès aux fichiers d'Aide. Vous pouvez les télécharger de l'adresse suivante : http://www.nero.com/us/downloads.html

4. Où puis-je trouver de l'aide lors de problèmes techniques?

Pour tous les problèmes techniques, nous vous recommandons d'utiliser le système d'aide de Nero en cliquant sur le lien « Online Help » (Aide en ligne) de Nero dans le menu des manuels StartSmart ou en cliquant sur le lien « Memorex FAQ's »
 Memorex FAQ's (Foire aux questions Memorex) dans le menu du « StartSmart Toolkit ».

Si vous ne pouvez trouver réponse à votre problème à l'un ou l'autre des endroits susmentionnés, vous pouvez contacter l'assistance technique de Memorex en cliquant sur le lien « Memorex Tech Support » Memorex Tech Support (Assistance technique Memorex) dans le menu « StartSmart Toolkit » ou par courriel à techsupport@memorex.com.

Si l'assistance technique ci-dessus ne résout pas la question, veuillez nous appeler sans frais au (877) Is it live [474-8548]. Les techniciens sont à votre disposition, du lundi au vendredi, de 9 h à 18 h, HNP.

## 1. INTRODUCCIÓN

#### 1.1. Felicitaciones!

Gracias por comprar una grabadora de CD-RW Memorex.

Por favor siga esta Guía de Software para comenzar a disfrutar los beneficios de su nueva grabadora de CD-RW. Sugerimos que guarde esta guía en un lugar seguro para su consulta futura.

### 2. SOFTWARE INCLUIDO:

Su paquete de la grabadora de CD-RW Memorex incluye un disco CD-ROM que instala el poderoso, integral y personalizado paquete de software Memorex Nero 6<sup>™</sup>, que le ofrece un acceso fácil y sencillo a casi todos los formatos de grabación de CD más populares disponibles hoy en día. Este software le permite crear y copiar audio digital, datos, fotografías y programas de video tanto en CD. El paquete incluye:

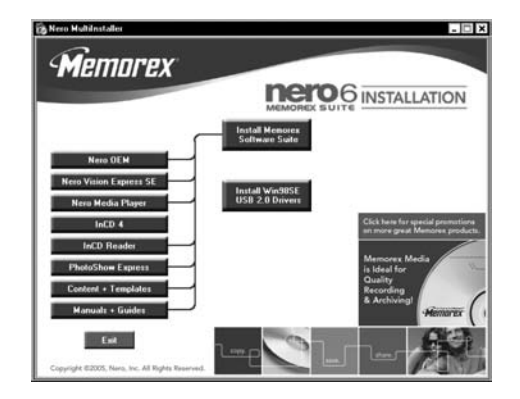

## 2.1. Nero StartSmart

Nero StartSmart es el centro de comandos de la familia de productos Nero 6 y facilita encontrar, identificar y usar los programas de software integrales. Una vez que ha lanzado Nero StartSmart, todo lo que usted tiene que hacer es seleccionar la tarea deseada y el software correspondiente inicia en forma automática.

## 2.2. Nero Express 6.6

Nero Express 6.6 proporciona una interfaz sencilla y organizada para los programas de grabación poderosos y eficientes en discos tanto de CD como de DVD.

## 2.3. NeroVision Express SE

Con NeroVision Express SE usted puede grabar videos y editar o quemar archivos de video existentes. Asimismo puede usar NeroVision Express SE para crear presentaciones de diapositivas convenientes e incluso usar su propia música como banda sonora para ellas.

## 2.4. InCD 4

InCD 4 es un programa de escritura de paquete que formatea discos reescribibles permitiéndole copiar archivos en el disco simplemente Arrastrando y Soltando los archivos que haya elegido en su nuevo DVD. Use la unidad de la grabadora en el Explorador de Microsoft Windows o sálvelos en un disco con rapidez y facilidad usando Nero Express 6.6.

## 2.5. Nero BackItUp

Nero BackItUp es un programa conveniente, poderoso y fácil de operar para respaldar y restaurar datos. Le permite archivar sus respaldos en discos de CD o DVD.

#### 2.6. Nero Cover Designer

Nero Cover Designer es un programa amigable con el usuario para crear y diseñar portadas y etiquetas individuales.

### 2.7. Nero PhotoShow Express

Incluido exclusivamente en este paquete, el ganador de premios PhotoShow Express permite almacenar y editar con facilidad fotografías e imágenes digitales con herramientas de calidad profesional.

## 2.8. Nero Media Player

Nero Media Player le permite reproducir pistas de audio. Soporta la mayoría de los formatos actuales, incluyendo MP3, WAV, AAC, por nombrar unos cuantos. Nero Media Player también le permite reproducir descargas de Internet y crear y reproducir listas de su música favorita.

## 2.9. Nero ToolKit

#### Incluye Io Siguiente:

- 1) Nero CD-DVD Speed prueba la velocidad de las unidades de CD/DVD disponibles.
- Nero DriveSpeed le permite establecer la velocidad de lectura de los discos con el fin de reducir en forma notable el nivel de ruido o de optimizar las revoluciones de sus unidades.
- Nero InfoTool le proporciona información sobre las características más importantes de las unidades instaladas, los discos insertados, el software instalado y mucho más.

Español

Nota: La ventana de Nero Toolkit tiene dos vínculos especiales con el sitio web de Memorex.

Vínculo hacia la página 🔛 "Memorex Tech Support" (Soporte Técnico de Memorex). Usted puede solicitar asistencia con alguna situación que pueda estar experimentando.

Vínculo hacia la página 🕵 "Memorex FAQ's" (Preguntas Frecuentes de Memorex). Tendrá acceso inmediato a las Preguntas Frecuentes.

#### 2.10. InCD Reader

InCD EasyWrite Reader es un programa que le permite leer discos escritos en formato MRW ("Mount Rainier ReWritable") en sistemas que no soportan MRW.

## 2.11. HE-AAC Plug-in

El módulo HE-AAC le permite codificar archivos de audio en formato MP4 y también decodificarlos en otros formatos. La "High Efficiency Advanced Audio Coding [Codificación de Audio Avanzado de Alta Eficiencia (HE-AAC)] es la tecnología de compresión de audio más moderna; su característica principal es su compresión de alta velocidad revolucionaria y su calidad de sonido incomparable.

Para mayor información sobre cómo utilizar las aplicaciones anteriores, por favor consulte los manuales en formato .pdf que se encuentran en su disco de instalación de Memorex.

#### 2.12. Instalación de los controladores para Windows 98SE USB 2.0

#### (Únicamente unidad externa):

**Nota:** No conecte la unidad externa a su computadora antes de instalar los controladores para Windows 98SE USB 2.0.

Siga estos pasos para instalar los controladores USB para su unidad externa únicamente si es usuario del sistema operativo Windows 98SE:

- 1. Encienda su computadora.
- Una vez que su computadora haya terminado de cargar el sistema operativo, así como otros programas que se ejecutan durante el inicio, inserte el Software Memorex y el CD del Controlador de su nuevo equipo externo de grabación de CD-RW Memorex.

**Nota:** Si el programa no se ejecuta automáticamente, seleccione la unidad de CD/DVD interna existente que contiene el CD Memorex en el Explorador de Windows. Haga doble clic en el programa "setup.exe" del directorio principal.

 Una vez que se ejecute el programa, haga clic en el botón Instalación de los controladores para Win98SE USB 2.0 (se muestra abajo) en la pantalla principal del instalador.

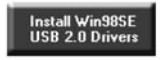

- 4. Siga las instrucciones que aparecen en la pantalla para instalar los controladores.
- 5. Necesitará instalar el Paquete de Software una vez que se haya instalado la nueva unidad y que ésta haya sido detectada por su computadora. Se recomienda que no cierre la ventana de instalación del paquete de software y que elija hacer clic en el botón Instalar Paquete de Software Memorex (que se muestra abajo) en la pantalla principal del instalador. Esto ejecutará la instalación de la mayoría de los componentes más usados del Paquete de Software Powerful Memorex.

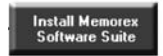

 Siga las instrucciones que aparecen en la pantalla para instalar el Paquete de Software Memorex. Puede encontrar más detalles sobre el Paquete de Software Memorex y la instalación bajo el 3. Sección de Instalación de Software.

# Español

## 3. Instalación del software

El software de grabación Memorex es rápido y fácil de instalar aplicando los siguientes pasos:

**Nota importante:** Se recomienda que elimine cualquier otra suite de software de grabación de CD/DVD (como el software de Roxio) con el fin de evitar cualquier posible incompatibilidad o conflicto entre motores o controladores de software similares. Si opta por conservar su software existente instalado y prefiere usarlo en lugar del software de Memorex, por favor tome en cuenta que su software existente quizá no soporte la funcionalidad completa de la unidad de Memorex.

**Nota:** Para instalar el software bajo Windows 2000 o Windows XP, usted deberá tener derechos de administrador.

- Cierre todos los programas de Windows y cierre cualquier software antivirus que esté corriendo.
- 2. Inserte el CD de instalación del software de **Nero 6** de Memorex en la unidad de CD/DVD.
- 3. Aparecerá un menú de instalación de donde podrá escoger instalar usando el botón de instalación. Instale la Suite del Software Memorex o instale en forma individual los componentes deseados. Pulse en el botón apropiado para iniciar el asistente de instalación para la opción que usted elija.

Se recomienda elegir el botón de instalación de la Suite del Software Memorex (mostrado abajo) en la pantalla del instalador principal. Esto lanzará la instalación de los componentes más comúnmente utilizados de la poderosa Suite del Software de Memorex y acelerará la instalación del software.

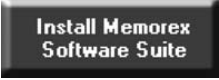

**Note:** Si el programa no se inicia en forma automática, seleccione la unidad de CD/DVD que contenga el CD de Memorex en el Explorador de Windows. Pulse dos veces en el programa "setup.exe" en el directorio principal.

- 4. En la ventana de bienvenida verá las opciones de los programas que usted desee instalar. Pulse en "NEXT" (Siguiente) para continuar con la instalación.
- 5. Lea con cuidado el acuerdo de licencia. Si usted está de acuerdo con los términos del acuerdo de licencia, pulse en "I accept all terms of the preceding License Agreement." (Acepto todos los términos del Acuerdo de Licencia precedente). Si no acepta los términos de la licencia, usted no podrá instalar el software Nero 6. Pulse en "NEXT" (Siguiente) para continuar.
- Después de la instalación automática de cada selección, usted podrá elegir otra instalación de programa o salir del asistente de instalación.

- Para cerrar el menú de instalación, pulse en "EXIT" (Salir). Si usted decide instalar más componentes más adelante, pulse en el botón apropiado y lleve a cabo la instalación con la ayuda del asistente.
- 8. Reinicie su PC para que todas las nuevas configuraciones comiencen a funcionar.

#### 4. Desinstale el software

Para desinstalar Nero 6 o sus componentes individuales, haga lo siguiente:

Nota: Para desinstalar el software bajo Windows 2000 o Windows XP, usted deberá tener derechos de administrador.

- 1. Inserte el CD de Memorex Nero 6 en la unidad de CD/DVD.
- Si el programa de configuración se inicia en forma automática, aparecerá un menú de instalación, en el que usted podrá pulsar en el botón de "Exit" (Salir) para cerrar el asistente de instalación del software.
- 3. Entre al directorio principal de su CD del software de Memorex.

**Nota:** Si el programa no se inicia en forma automática, entre al directorio principal del CD de software Memorex.

4. Abra el directorio de "Tools" (Herramientas).

5. Pulse dos veces en el archivo de aplicación "General-Clean Tool" (Herramienta de limpieza general).

6. Seleccione en forma individual los componentes del software que desea eliminar pulsando en el cuadro al lado del nombre de la aplicación o sólo pulse en el cuadro al lado de "Clean All" (Limpiar todo) con el fin de eliminar todos los programas de Nero instalados en su computadora.

| Nero               | [6, 6, 0, 8]  |
|--------------------|---------------|
| Nero BackItUp      | [1, 2, 0, 43] |
| Nero PhotoShow Ex  | press         |
| NeroVision Express | [3,1,0,0]     |
| Nero Media Player  | [1, 4, 0, 29] |
| InCD Reader [4, 3, | 12, 0]        |
|                    |               |
|                    |               |

- 7. Siga las instrucciones en pantalla, cierre todas las aplicaciones abiertas y reinicie su computadora una vez que la desinstalación se haya completado con éxito. Asimismo, usted puede usar su utilidad para Agregar/Quitar programas de su sistema operativo para desinstalar lo siguiente:
  - Nero PhotoShow Elite
  - Nero Suite

## 5. Comprensión del software

#### A. El Centro de Comandos

El programa Nero StartSmart es el centro de comandos de la familia de productos Nero 6 y facilita usar los programas de software integrales. Una vez que ha iniciado Nero StartSmart, lo único que tiene que hacer es seleccionar la categoría deseada (por ejemplo, Audio), después elija una tarea [por ejemplo, "Make Audio CD" (Hacer CD de Audio)] y el software correspondiente se inicia en forma automática.

**Nota:** Las tareas que se muestran en **Nero StartSmart** dependen de la versión y de los programas instalados de **Nero 6** y por lo tanto pueden diferir de la descripción dentro de la documentación!

#### B. Interfaz del usuario y navegación

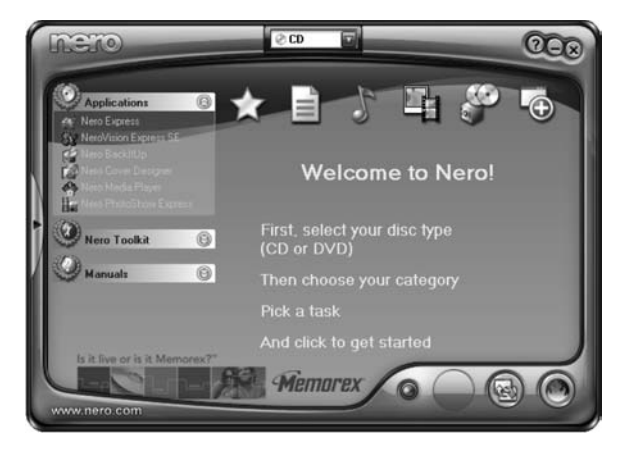

Nero StartSmart consiste en las siguientes áreas y elementos. Para lanzar Nero

StartSmart, pulse en el icono otra de tareas de inicio rápido.

de Nero StartSmart en su escritorio o en la barra

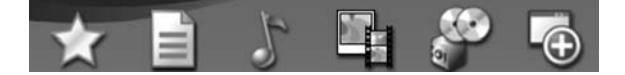

Para cada tarea, usted también tiene la opción de decidir qué aplicación se va a utilizar para abrirla. Si pasa el cursor del ratón sobre la tarea deseada, aparece la opción de "OPEN WITH" (Abrir con) en la barra de Nero StartSmart. Entonces puede seleccionar el programa deseado en el menú desplegable.

A THE PARTY AND A THE A

Al pulsar en este botón se minimiza la ventana de Nero StartSmart de la vista completa a la vista estándar.

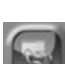

Pulsar en este botón le permite cambiar los colores de la interfaz de su Nero StartSmart para tener una apariencia personalizada si así lo prefiere.

E:

Al pulsar en este botón se abre la ventana de configuración. Aquí puede determinar qué programa de la familia Nero 6 se inicia para qué tareas.

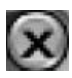

Al pulsar en este botón de la esquina superior derecha de Nero StartSmart se cerrará el programa.

Además de las áreas y los elementos que están disponibles en la vista estándar, la barra de **Nero StartSmart** también le da la opción de tener acceso al programa deseado en forma directa.

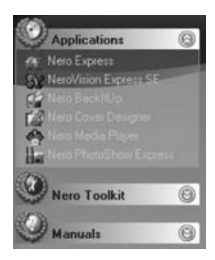

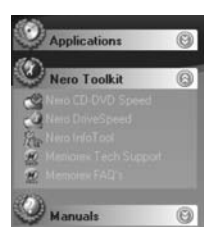

Esta área muestra todas las aplicaciones instaladas en la familia de productos de **Nero 6**. Pulse una vez en la aplicación deseada para entrar a ella.

Esta área muestra todas las aplicaciones instaladas en **Nero Toolkit**. Pulse una vez en la aplicación deseada para entrar a ella.

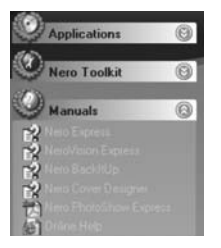

Esta área muestra todos los manuales basados en HTML que se encuentran disponibles para esta **suite de software**. Pulse una vez en el manual deseado para entrar a él.

Esta área también tiene un botón de Ayuda en Línea que cuando se pulsa en él, le llevará a Nero. Página web de ayuda.

#### C. Navegación en Nero StartSmart

Si pasa el cursor del ratón sobre los iconos de categoría individual, se despliegan las tareas posibles en esa categoría. Las tareas que se despliegan dependen del modo seleccionado, CD/DVD, CD o DVD.

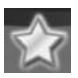

Esta categoría contiene sus tareas favoritas o preferidas. El área de "Favorites" (Favoritos) contiene las tareas más comunes. Para agregar entradas desde otras áreas de **Nero StartSmart**, seleccione un icono de tarea pulsando con el botón derecho del ratón sobre él y eligiendo el comando "Add to Favorites" (Agregar a Favoritos) del menú de contexto. Para eliminar una tarea de Favoritos, pulse con el botón derecho del ratón sobre la tarea deseada y después elija el comando "Remove from Favorites" (Eliminar de favoritos).

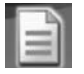

Contiene tareas posibles para un disco de datos.

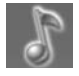

Contiene tareas posibles para<u>un disco de audio</u>.

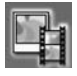

Contiene tareas posibles para <u>un disco de fotografía y video</u>.

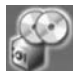

Contiene tareas que implican copiar y tareas relacionadas con respaldos.

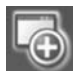

Contiene tareas adicionales <u>relacionadas con discos</u>.

Por favor note la barra de deslizamiento en la parte inferior de algunas de las áreas de arriba. Usted verá otras opciones disponibles si usa la barra de deslizamiento en las áreas que tienen opciones.

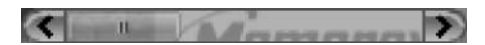

#### D. Nero ProductCenter

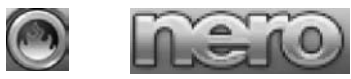

Este botón abre el Nero ProductCenter. Si se encuentra en el Nero ProductCenter, pulsar en este botón le llevará de regreso a la vista estándar.

La primera columna contiene el número de versión del software instalado, mientras que la otra columna muestra los números de versión actualmente disponibles. Como resultado usted siempre podrá mantener sus programas actualizados. Para actualizar su software, conéctese a Internet y después pulse en el botón de la derecha de la lista de nuevas versiones y descargue la versión más reciente, en seguida corra la aplicación que descargó en su computadora.

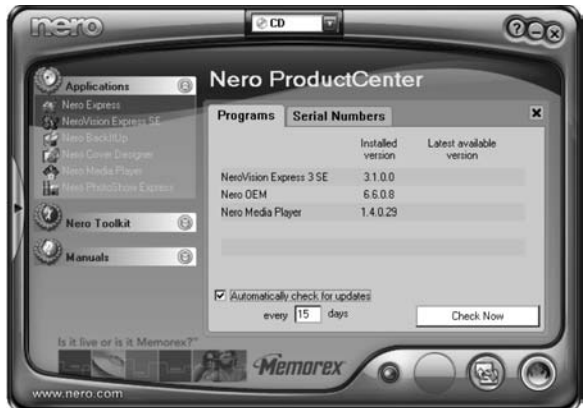

## FUNCIONES BÁSICAS DEL SOFTWARE

#### A. Cómo quemar un CD

Esta sección sólo trata las configuraciones básicas predeterminadas. Para mayores detalles, por favor consulte las guías de Ayuda de la sección "Nero StartSmart Manuals" (Manuales de Nero StartSmart) o los manuales en formato PDF que se encuentran en la carpeta de "Manuals" (Manuales) dentro del directorio \\ Program Files\\ Ahead\en su computadora.

#### a. Cómo crear un disco de datos

1. Pulse en el icono de Nero StartSmart; seleccione la categoría de "Data" (Datos) y pulse en "Make Data CD" (Hacer CD de datos).

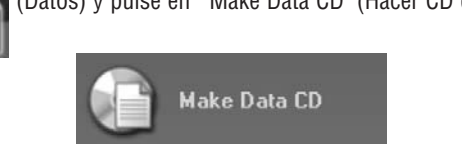

Nero Express 6 se inicia en forma automática y se abre la ventana de compilación "Add your data" (Agregar sus datos).

- 2. En la ventana, pulse en el botón "Add" (Agregar) para abrir la ventana de selección de archivos.
- 3. Seleccione los archivos deseados y pulse en el botón "Add" (Agregar) para transferirlos a la compilación.
- 4. Una vez que haya terminado de agregar los archivos, pulse en el botón "Finished" (Terminado) para cerrar la ventana y regresar a la pantalla de Nero Express 6.
- Todos los archivos que ha agregado aparecen en la ventana de compilación. Pulse en el botón "Next" (Siguiente) para avanzar a la ventana para quemar.
- 6. Antes de quemar el disco, realice las configuraciones finales:

**Current Recorder (Grabadora actual):** Seleccione la grabadora de CD-RW Memorex de la lista de grabadoras conectados.

Disc name (Nombre del disco): Déle un nombre al disco si lo desea.

Writing Speed (Velocidad de escritura): Seleccione la velocidad de quemado.

Number of copies (Número de copias): Seleccione el número de copias a quemar.

**Multisession disc (Disco multisesión):** Si se selecciona este cuadro, se creará un disco de multisesión, lo que le permite agregar otras sesiones más tarde. Si no se selecciona el cuadro, el disco se finaliza y no será posible volver a quemar nada en él.

Verify data (Verificación de datos): Si se selecciona este cuadro, el programa verifica que los datos quemados en el disco sean idénticos a los datos originales una vez que el disco está grabado. Esto garantiza que los datos quemados funcionarán como se desea, aunque este paso agrega tiempo al proceso de grabación completo.

**Nota:** Al pulsar en el botón "More" (Más) se expande la ventana de quemado y ofrece opciones adicionales de configuración tales como la selección del método de quemado y la simulación del proceso de quemado.

- Pulse en el botón "Burn" (Quemar) para comenzar a quemar el disco. El proce so de quemado comienza y usted verá la información sobre el estado actual.
- Pulse en "Data Done Burning" (Quemado de datos terminado), pulse en el botón "OK" y después en el botón "Next" (Siguiente) para avanzar a la ventana de selección.
- 9. Seleccione la opción deseada o cierre Nero Express 6.

#### b. Cómo crear un CD de audio

Un CD de audio contiene archivos de música que se puede reproducir en casi cualquier reproductor de CD.

1. Inicie el icono el acategoría de "Audio" y pulse en "Make Audio CD" (Hacer CD de audio).

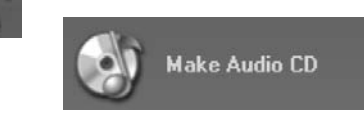

Este botón también se puede encontrar en el área de "Favorites" (Favoritos). Nero Express 6 se inicia en forma automática y se abre la ventana de compilación para discos de audio.

- 2. En la ventana, pulse en el botón "Add" (Agregar) para abrir la ventana de selección de archivos.
- 3. Seleccione los archivos deseados y pulse en el botón "Add" (Agregar) para transferirlos a la compilación.
- 4. Una vez que haya terminado de agregar los archivos, pulse en el botón "Finished" (Terminado) para cerrar la ventana y regresar a la pantalla de Nero Express 6.
- Todos los archivos que ha agregado aparecen en la ventana de compilación. Pulse en el botón "Next" (Siguiente) para avanzar a la ventana para quemar.
- 6. Antes de quemar el disco, realice las configuraciones finales:

**Current Recorder (Grabadora actual):** Seleccione la grabadora de CD-RW Memorex de la lista de grabadoras conectados.

**Title (CD TEXT) [Título (TEXTO DE CD)]:** Si la grabadora soporta la escritura de CD TEXT, usted puede ingresar aquí el título del CD. El título no puede ser más largo de 64 caracteres.

Artist (CD TEXT) [Artista (TEXTO DE CD)]: Si la grabadora soporta la escritura de CD TEXT, usted puede ingresar aquí el nombre del artista para el CD. El nombre no puede ser más largo de 64 caracteres.

Writing Speed (Velocidad de escritura): Seleccione la velocidad de quemado.

Number of copies (Número de copias): Seleccione el número de copias a quemar.

**Nota:** Al pulsar en el botón "More" (Más) se expande la ventana de quemado y ofrece opciones adicionales de configuración tales como la selección del método de quemado y la simulación del proceso de quemado.

7. Pulse en el botón "Burn" (Quemar) para comenzar a quemar el disco.

- Pulse en "Audio CD Done" (CD de audio terminado), pulse en el botón "OK" y después en el botón "Next" (Siguiente) para avanzar a la ventana de selección.
- 9. Seleccione la opción deseada o cierre Nero Express 6.

#### c. Copiado de un CD

**Nota Importante:** A menos que usted tenga los derechos reservados o cuente con el permiso del propietario de los derechos reservados, el copiado no autorizado de discos representa una violación de las leyes nacionales o internacionales y puede dar como resultado penalizaciones serias.

 Inicie el icono el local de Nero StartSmart; seleccione la categoría "Copy and Backup" (Copiar y respaldar) y pulse en "Copy Disc" (Copiar disco).

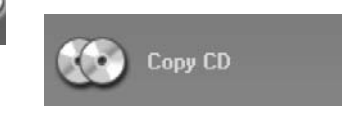

Nota: El software de Nero no copiará discos CD con protección de copia.

Nero Express 6 se inicia en forma automática y se abre la ventana de selección para las unidades las configuraciones finales de quemado.

- 2. Seleccione la unidad que contiene el disco a copiar como la unidad fuente.
- 3. Seleccione la grabadora de CD-RW Memorex como su unidad de destino.
- 4. En la sección "Quick Copy" (Copia rápida), usted podrá determinar cómo se va a copiar el disco.

• Si se selecciona la opción "Quick Copy" (Copia rápida), la copia se hace en forma directa, por ejemplo, de disco a disco. Este método es rápido pero es susceptible a errores.

• Si no se selecciona la opción "Quick Copy" (Copia rápida), primero se graba un archivo de imagen temporal para el disco original en el disco duro, y después se quema el archivo de imagen desde el archivo de imagen temporal. Este método es más largo debido al paso adicional de crear una imágen en el disco duro. Igualmente, el tamaño del archivo requerirá espacio adicional en el disco duro, el cual corresponde a la cantidad de datos copiados del disco.

Writing Speed (Velocidad de escritura): Seleccione la velocidad de quemado.

Number of copies (Número de copias): Seleccione el número de copias a copiar.

5. Una vez que ha determinado todas sus configuraciones, pulse en el botón "Burn" (Quemar) para comenzar a quemar el disco.

El proceso de quemado comienza y usted verá la información sobre el estado actual.

Una vez que el proceso de quemado esté completo, usted puede imprimir o guardarr un registro del proceso de quemado.

- 6. Pulse en el botón "OK" y después en el botón "Next" (Siguiente) para avanzar a la ventana de selección.
- 7. Seleccione la opción deseada o cierre Nero Express 6.

#### e. Actualizaciones y nuevas versiones

En el sitio www.nero.com encontrará actualizaciones gratuitas y nuevas versiones para compra. Esto puede mejorar su desempeño, eliminar errores e integrar funciones nuevas. Usted puede obtenerlas a través de su Nero ProductCenter o visitar el sitio web de Nero de vez en cuando. Le recomendamos que mantenga su software con las actualizaciones más recientes para optimizar su desempeño. También puede pulsar en el botón de "Memorex FAQ" (Preguntas Frecuentes de Memorex) del "StartSmart Toolkit" [o visite el sitio www.memorex.com y pulse en "Support" (Soporte") para navegar por el sitio web de Memorex en busca de cualquier actualización especial o descargas disponibles.

#### www.nero.com

#### f. Preguntas frecuentes

 ¿Dónde puedo encontrar instrucciones paso por paso para usar Nero Express 6, NeroVision Express 3 y Nero BackItUp?

- Además de la presente guía, la barra de Nero StartSmart tiene una sección de Manuales con versiones html de los manuales de Nero y el directorio :\Program Files\Ahead\Manuals en su disco duro tiene versiones en PDF\* de los manuales que contienen instrucciones detalladas para utilizar el software de Nero.

Se requiere \*Adobe Acrobat Reader para tener acceso a cualquier archivo PDF provisto. Se puede descargar en forma gratuita en el sitio: www.adobe.com. - Por razones de licencia, Memorex y Nero sólo tienen permitido integrar versiones de demostración en Nero 6 para algunos formatos. Esto le da la oportunidad de probar las funciones del codificador durante un tiempo limitado. Para activar la versión de demostración, usted debe adquirir el módulo del codificador correspondiente. Usted puede hacerlo en el sitio http://www.nero.com en la tienda en línea. Decidimos tomar esta medida para que sólo aquellos usuarios que en realidad desean usar estas funciones sean los que tengan que pagar por la cuota de licencia.

3. ¿Por qué no tengo un archivo de Ayuda?

- Si por alguna razón usted no tiene acceso a ningún archivo de Ayuda, por favor descargue la actualización más reciente y el paquete de idiomas para permitirle de nuevo el acceso a los archivos de ayuda. Los puede descargar desde el sitio: http://www.nero.com/us/downloads.html

4. ¿Dónde puedo obtener asistencia con problemas técnicos?

 Para todos los problemas técnicos, le recomendamos usar el sistema de ayuda de Nero al pulsar en el vínculo "Online Help" (Ayuda en línea) de Nero en el menú de los manuales de StartSmart o al pulsar en el vínculo de "Memorex FAQ's"
 Memorex FAQ's (Preguntas Frecuentes de Memorex) en el menú de "StartSmart Toolkit".

Si no puede encontrar una respuesta para su problema en ninguna de las dos ubicaciones de arriba, usted podrá contactar a soporte técnico de Memorex al pulsar en el vínculo de "Memorex Tech Support" Memorex Tech Support (Soporte Técnico de Memorex)

en el menú de "StartSmart Toolkit" o por correo electrónico a la dirección techsupport@memorex.com.

Si toda la asistencia electrónica anterior no le resuelve su problema, por favor llámenos al número gratuito (877) Is it live [474-8548]. Los técnicos están disponibles de L-V de 9-6 p.m. Hora del Pacífico

| <br> |
|------|
|      |
|      |
|      |
|      |
|      |
|      |
|      |

| <br> |  |
|------|--|
|      |  |
|      |  |
|      |  |
|      |  |
|      |  |
|      |  |
|      |  |
|      |  |
|      |  |
|      |  |
|      |  |
|      |  |
|      |  |
|      |  |
|      |  |

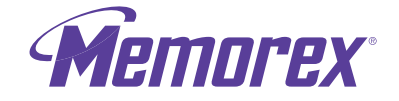

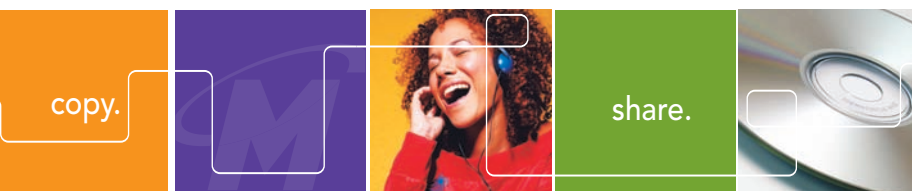

Is it live or is it Memorex?®